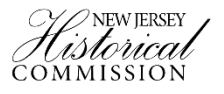

## Creating a Map of the Proposed Marker Location

New Jersey Black Heritage Trail Nomination

In line with the provisions of the guidelines on the proposed location of the marker plotted on a map stated on page 12, which reads, "*The map should represent an aerial view of the proposed location and no more than a 5 block or <sup>1</sup>/<sub>2</sub> mile radius of the surrounding area. Maps can be created with GIS software, or by using a screenshot from an online program such as Google Maps to mark the proposed location.*" Below is a step-by-step guide to obtain a marker location on map and obtain the GPS coordinates using Google Maps:

1. Please go to <u>www.google.com/maps</u>

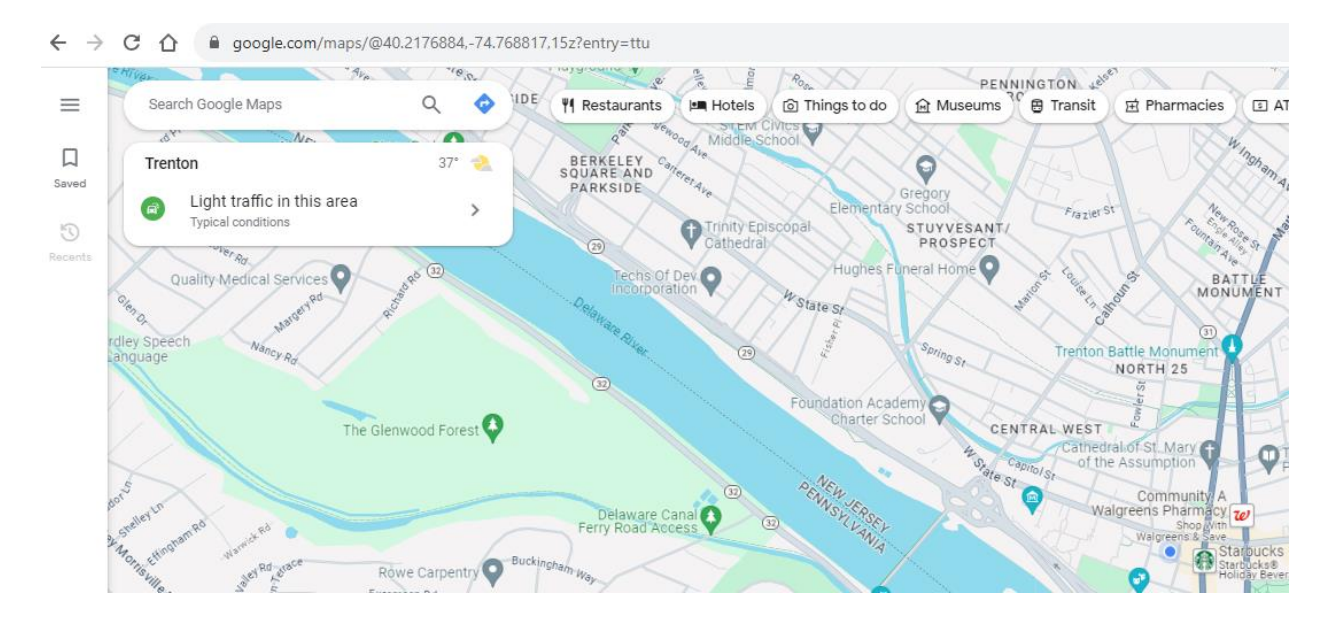

2. Type the proposed marker location address on the search field.

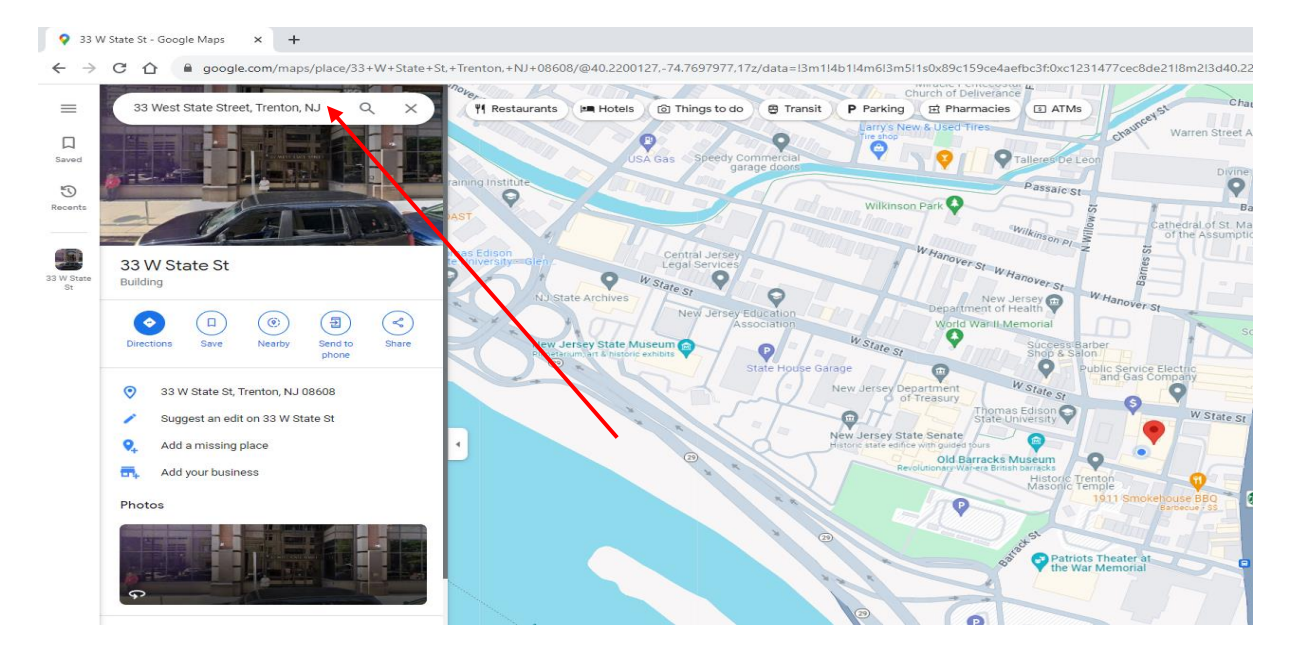

3. Right click on the proposed location and copy the GPS coordinates.

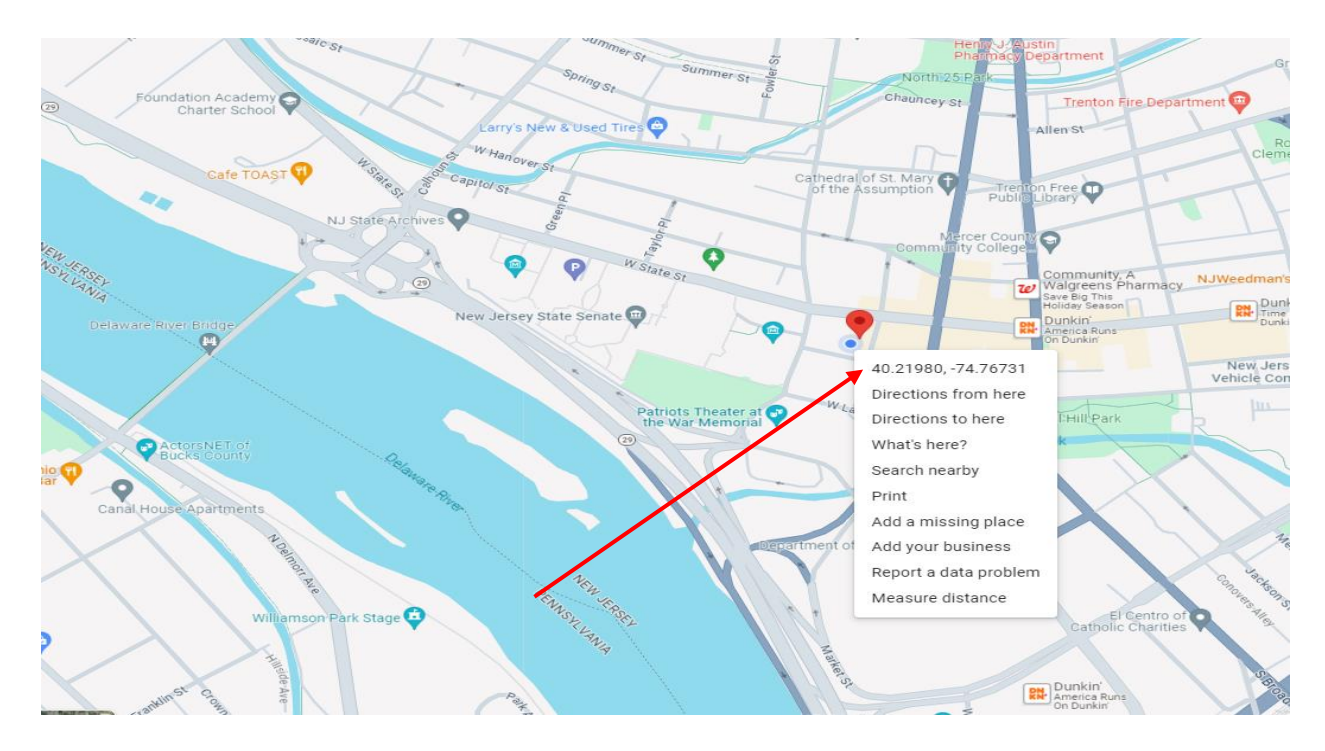

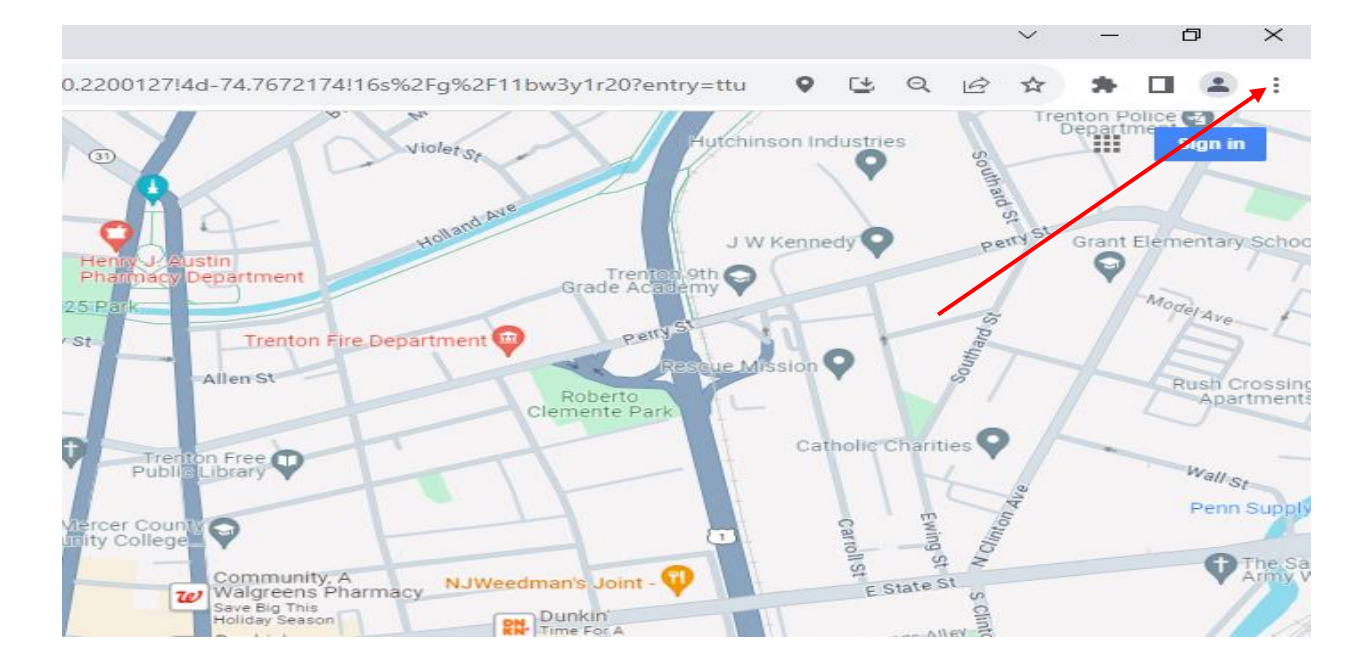

4. To save the document, click on the drop down menu on the top right corner of the map.

5. Click on print.

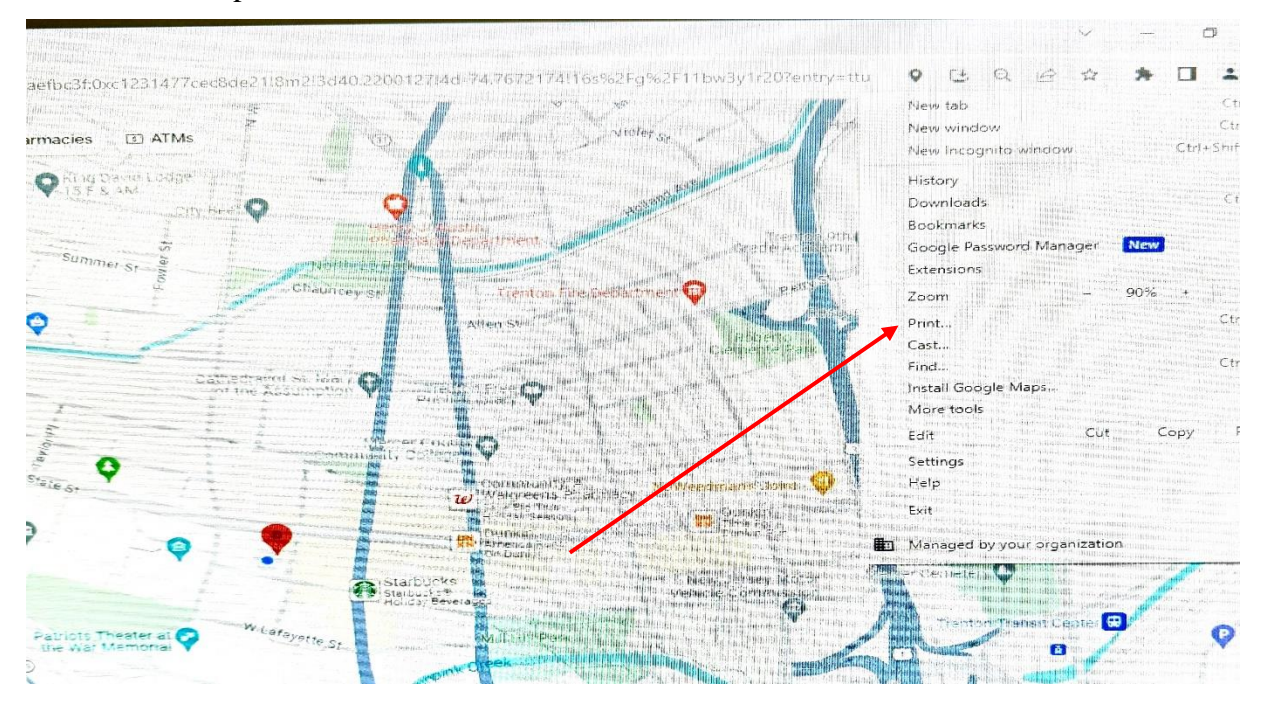

6. Click on Save as PDF

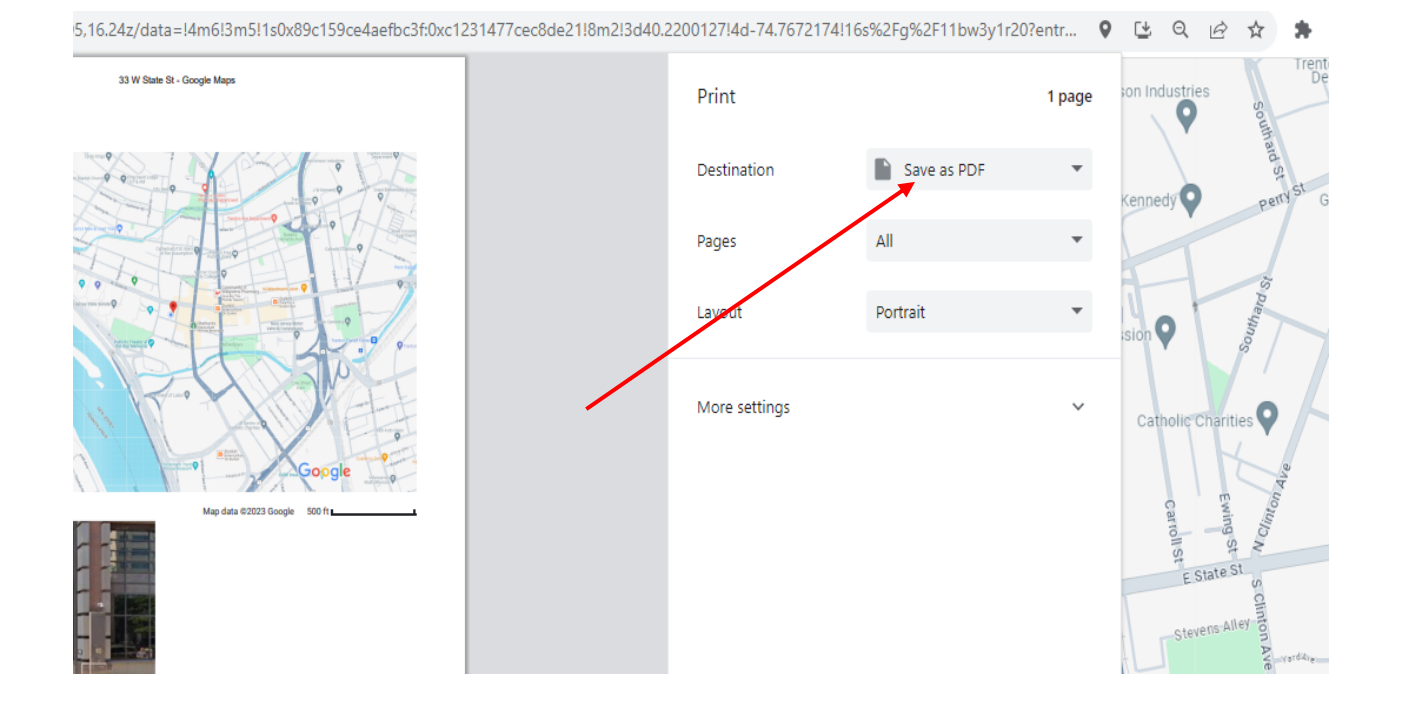

4

7. Type the file name.

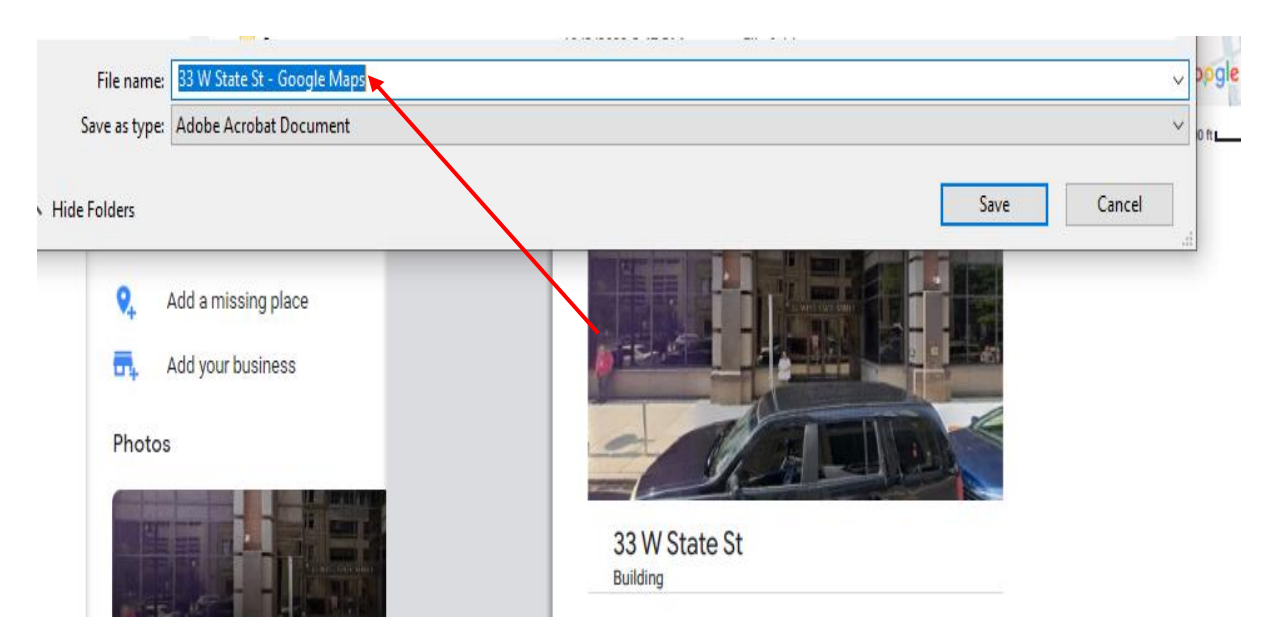

8. Click on save.

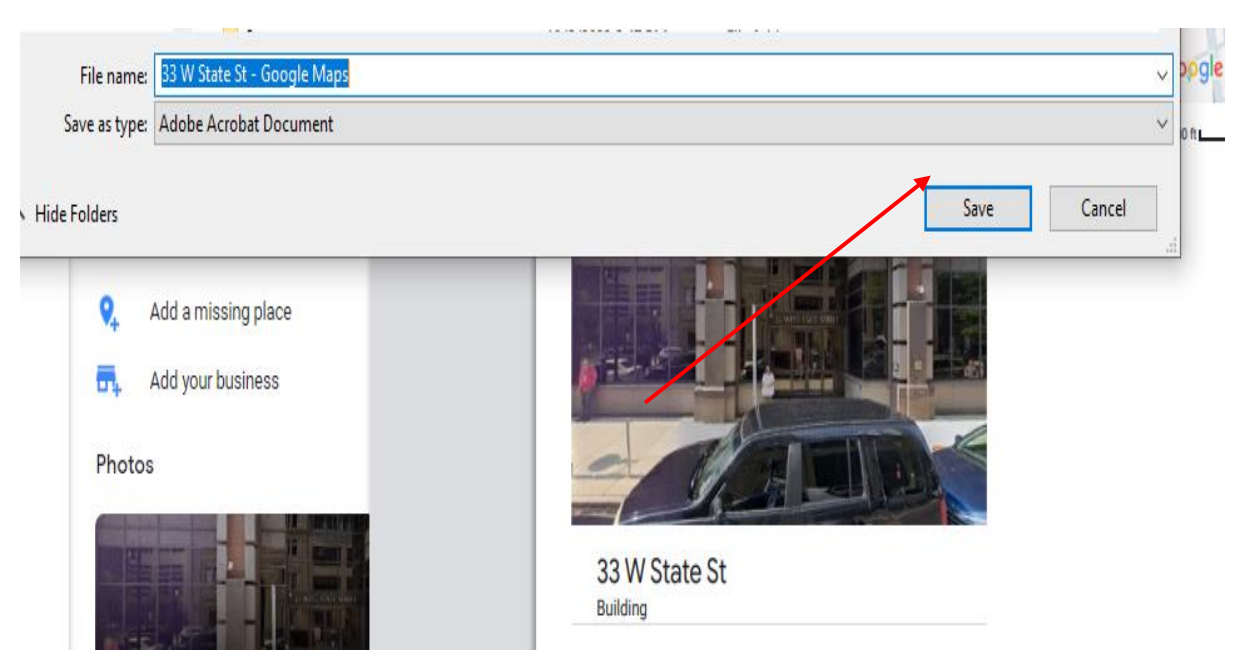